دانشجوی محترم دانشگاه علوم پزشکی کرمانشاه با سلام و احترام ، برای ورود و استفاده از محتوی استاد در سامانه مدیریت یادگیری (LMS) دانشگاه به نکات زیر به عنوان راهنما دقت فرمایید:

## راهنمای مراحل ورود در سامانه مدیریت یاد گیری (LMS) دانشگاه

۱- وارد سایت دانشگاه علوم پزشکی کرمانشاه شوید (<u>www.kums.ac.ir</u>)، در سمت راست، در اواسط صفحه و در قسمت دسترسی سریع گزینه " مرکز مطالعات و توسعه آموزشی علوم پزشکی " را انتخاب کنید .آدرس سایت همچنین از طریق سایت معاونت آموزشی و یا مستقیما از طریق آدرس IP [۵٫۶۳,۱۵٫۲۹]قابل دسترسی می باشد.

|                                                                                                    | in the other limit, i wanted, they is the other limit,                                  |                                                                                                    |  |  |  |
|----------------------------------------------------------------------------------------------------|-----------------------------------------------------------------------------------------|----------------------------------------------------------------------------------------------------|--|--|--|
| C Inttp://www.kums.ac.ir/                                                                                                    | 🗙 دانشگاه علوم پزشکی و خدمات 📅 💆 🗢 🔍                                                    | 合 🕆 🔅                                                                                                    |  |  |  |
| File Edit View Favorites Tools Help                                                                                          |                                                                                         |                                                                                                    |  |  |  |
| × 💽 + 🛐 + Bookmarks +                                                                                                    | Settings 👻 Upgrade Your Toolbar Now 🔯 Mail 👻 My Yahoo 🔻                                 | 💱 Answers 🔻 👹 Games 👻 🕥 News 👻 🔛 Y! Shopping 👻                                                                                                    |  |  |  |
| ^                                                                                                    |                                                                                         | الماد و فياوري اطلاعات و درسان                                                                                                    |  |  |  |
| انتخاب خوابگاه                                                                                                    | ثبت نام دانشجويان جديد الورود و                                                         | ···رب ــــــــــــــــــــــــــــــــــ                                                                                                    |  |  |  |
|                                                                                                    |                                                                                         |                                                                                                    |  |  |  |
|                                                                                                    |                                                                                         |                                                                                                    |  |  |  |
| رامی دانشگاه شوید «kumsnews»                                                                                                 | ضمن خوشامد به دانشجویان عزیز لطما عضو کانال تلک                                         | دسترسی سریع                                                                                                    |  |  |  |
|                                                                                                    |                                                                                         |                                                                                                    |  |  |  |
|                                                                                                    |                                                                                         | ال الغیر الغیر العامی العامی                                                                                                    |  |  |  |
|                                                                                                    |                                                                                         | كرمهم المالي الملايات                                                                                                    |  |  |  |
| برپایی بیمارستان صحرایی در منطقه دالاهو.                                                                                     | معاون اجتماعی دانشگاه: وزارت بهداشت مصمم به کسترش فعالیت در<br>زمینه میلامت احتماعی است |                                                                                                    |  |  |  |
| روزی ۱۰ بیمار نیازمند عضو میمیرند                                                                                            | دکتر کریم: سلامت فردی منوط پر سلامت اجتماعی است                                         |                                                                                                    |  |  |  |
|                                                                                                    |                                                                                         | الكري توزيرين ۲۰ الميش دندور ۲۰                                                                                                    |  |  |  |
| برگزاری اولین کارگروه واگذاری استانی طرح تملک دارایی های<br>سرمایه ای                                                        | معاون اجتماعی در بازدهمین همایش روز خانواده و تکریم است.<br>ما تشستگان                  |                                                                                                    |  |  |  |
|                                                                                                    | and the structure of states and the structure                                           | بالتعادل بمردى المالك على اللاعاتي                                                                                                    |  |  |  |
| دن سخب مرویس منسب برای دودهمان دفت هید                                                                                       |                                                                                         |                                                                                                    |  |  |  |
| کشف و توقیف یک تن گوشت و ضایعات غیر مجان                                                                                     | بیش از 6 میلیون سالمند در کشور وجود دارد                                                |                                                                                                    |  |  |  |
|                                                                                                    |                                                                                         | and the second second s |  |  |  |
|                                                                                                    |                                                                                         |                                                                                                    |  |  |  |
| معاون استاندار کرمانشاد: تامین امنیت غذایی و سلامت مردم در                                                                   | بيماريهای قلبی 40 درصد از علل فوت جوانان در ايران                                       |                                                                                                    |  |  |  |
| اولويت دمنتكاه هاى مرتبط باشد                                                                                                |                                                                                         |                                                                                                    |  |  |  |
| معلون سیاسی استاندان در نشست کارگروه سلامت تلکید کرد بضرورت<br>سامانده . بی اکار موجود از الله دهنده خدمات طب سنت . در استان | 10 راهکار که به شما کمک میکند قلبتان را از خطر محفوظ نگاه<br>دادند                      |                                                                                                    |  |  |  |
|                                                                                                    |                                                                                         |                                                                                                    |  |  |  |
|                                                                                                    |                                                                                         | EN 🛼 🧛 📀 🕄 🌒 🔛 🕩 🔭 5.10 PM<br>10/1/2016                                                                                                    |  |  |  |

۲- در صفحه باز شده، سمت چپ: درگاه ورود به سامانه مدیریت یادگیری الکترونیکی، گزینه" ورود به سامانه" را انتخاب کنید.

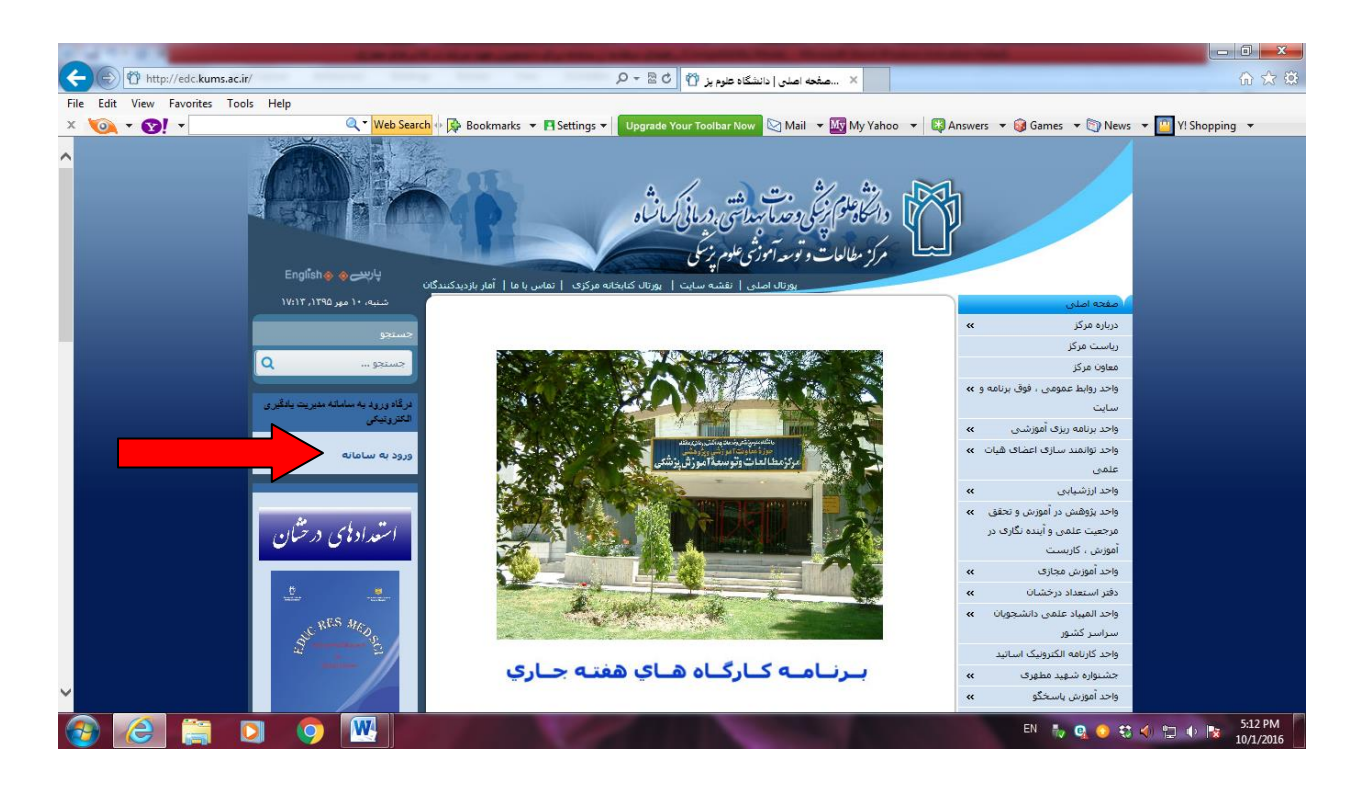

۳- پس از ورود، شماره دانشجویی شما نام کاربری و کد ملی شما به عنوان رمز عبور برای سیستم تعریف شده است. با وارد نمودن این

موارد وارد سامانه مدیریت یادگیری (LMS) شوید.

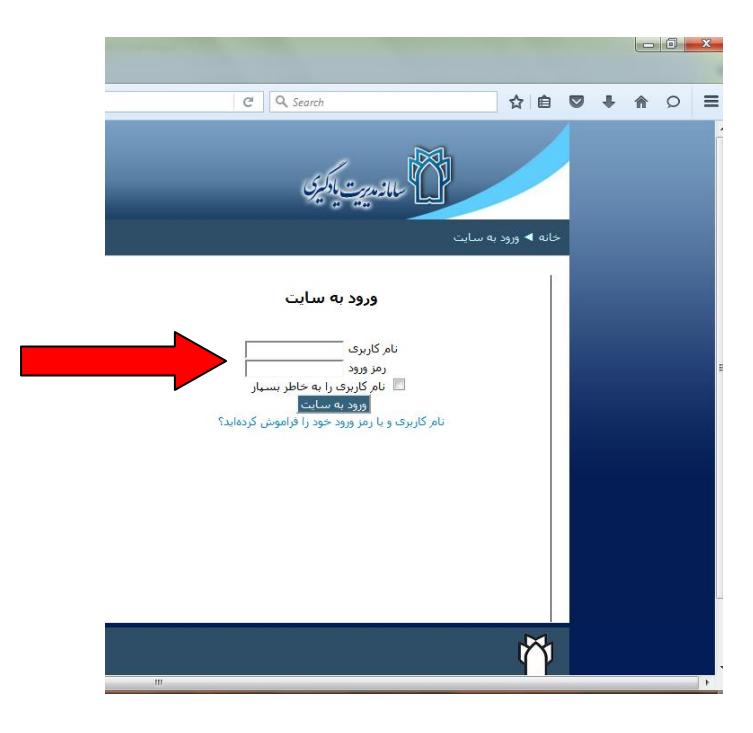

۴- پس از اعلام زمان شروع کلاس درس مجازی و رمز ورود شما به کلاس (کلید کلاس) توسط استاد(این موارد توسط استاد در یکی از جلسات حضوری در کلاس یا به روش دیگر به شما اعلام خواهد شد)، شما می توانید بر اساس مراحل زیر به مدت یک هفته از کلاس مجازی استفاده کنید. توجه داشته باشید که استاد می تواند پاورپوینت های جلسات کلاس را از این طریق در اختیار شما قرار دهد.

**نکته:** توجه داشته باشید که استاد شما می تواند در سامانه مدیریت یادگیری تمام مراحل ورود شما به سامانه و استفاده از کلاس و درس مجازی را با تاریخ بر حسب روز و ساعت چک کند و در حضور و غیاب شما لحاظ نماید.

## راهنمای مراحل چگونگی استفاده از محتوای استاد در کلاس مجازی

۱- نرم افزار Office سیستم شما حداقل باید ۲۰۱۰ باشد در غیر این صورت لازم است Office خود را به ۲۰۱۰ یا
بالاتر ارتقا دهید. هم چنین باید نرم افزار Adobe flash player را روی سیستم خود داشته باشید.

۲- با استفاده از حساب کاربری و رمز عبور بر اساس مراحل فوق وارد سامانه شوید.

۳- پس از ورود وارد صفحه زیر می شوید، لطفاً در ستون سمت راست گزینه "درس ها" را انتخاب کنید.

| شدها در قالب على رضا بور وارد سايت شدهايد (مرديع از سايت).<br>دانتگانتر کور محمد استانتي در باز کران د |               |         |         | -       |    | ور وارد<br>لرمانتگاه | شما در قال علی رما<br>زر بیت بادگیری<br>در کوفت پیدایی                                                     |                                 |
|----------------------------------------------------------------------------------------------------|---------------|---------|---------|---------|----|----------------------|----------------------------------------------------------------------------------------------------|---------------------------------|
|                                                                                                    |               |         |         |         |    |                      |                                                                                                    | خانه                            |
| 83                                                                                                    |               |         |         |         | بم | نفو                  | دورههای موجود                                                                                              | راھىرى 🗾 🖬                      |
|                                                                                                    |               | 1       | 395 .   |         |    |                      | 🛽 قلبی                                                                                                    | خانه                            |
| 2                                                                                                    | <u>¥</u><br>1 | 2       | يس      | 2       | 3  | يش                   | http://www.kums.ac.ir                                                                                      | مفحه خانگی من<br>ا صفحههای سایت |
| 9<br>16                                                                                                | 8<br>15       | 7<br>14 | 6<br>13 | 5<br>12 | 4  | 3<br>10              |                                                                                                    | ا درسها                         |
| 23                                                                                                    | 22            | 21      | 20      | 19      | 18 | 17                   | استاد: علي ابراهيمي                                                                                        | -                               |
| 30                                                                                                    | 29            | 28      | 27      | 26      | 25 | 24                   | 🕮 آبانومي وفيريولوزې 🕒                                                                                     |                                 |
|                                                                                                    |               |         |         |         |    |                      | من از خانم مهندس بور متعبد<br>سیاسگرارمhttp://5.63.15.29/pluginfile.php/6781/course/summary/Lighthouse.jpg |                                 |
|                                                                                                    |               |         |         |         |    |                      | 🕮 نسخه امتحانی                                                                                             |                                 |
|                                                                                                    |               |         |         |         |    |                      | 111 🕮                                                                                                    |                                 |
|                                                                                                    |               |         |         |         |    |                      | 🕮 درس آزمایشی                                                                                              |                                 |
|                                                                                                    |               |         |         |         |    |                      | استاد: ترگل بورمتعبد                                                                                       |                                 |
|                                                                                                    |               |         |         |         |    |                      | 12 🕮                                                                                                    |                                 |
|                                                                                                    |               |         |         |         |    |                      | استاد: ترگل بورمتعبد                                                                                       |                                 |
| C                                                                                                    | 1             | (       | 9       |         | W  |                      |                                                                                                    | EN 🤤 🥥 🕄 🔩 🌖                    |

پس از انتخاب گزینه "درس ها" صفحه ای برای شما باز می شود که در آن صفحه دانشکده ای که در آن درس برای شما ارائه می شود را انتخاب نمایید.

| شها در فال محمد رما سامت و دارد سامت شدهاند (حروم از سامت).<br>دانتی محمد تبداتی درمانی کانته | <u>ی</u> پارلیزی                                                         | منده خانگر من ◄ درسرها                                                     |
|-----------------------------------------------------------------------------------------------|--------------------------------------------------------------------------|----------------------------------------------------------------------------|
| سروع                                                                                          | جسنجو بین درسها:<br>دانشکده داروسازی<br>دانشکده پیرایز شکی               | ۲ راهتری دی<br>مفعه خانگی من<br>مفعه املی سایت<br>۹ مفعهای سایت<br>۲ درسها |
| _                                                                                             | دانشکده پرستاری مامایی<br>دانشکده پزشکی<br>دانشکده دندانپزشکی            |                                                                            |
| یزشکی کرمانشاه می باشد،                                                                       | دانشکده بهداشت<br>کله حقوق مادی و معنوی این سامانه منعلق به دانشگاه علوم | ۲                                                                          |

۶-پس از انتخاب دانشکده به صفحه دانشکده وارد می شوید که در آن صفحه، کلاس های دانشکده شما (نام

كلاس) تعريف شده است. ابتدا كلاس خود را پيدا كنيد.

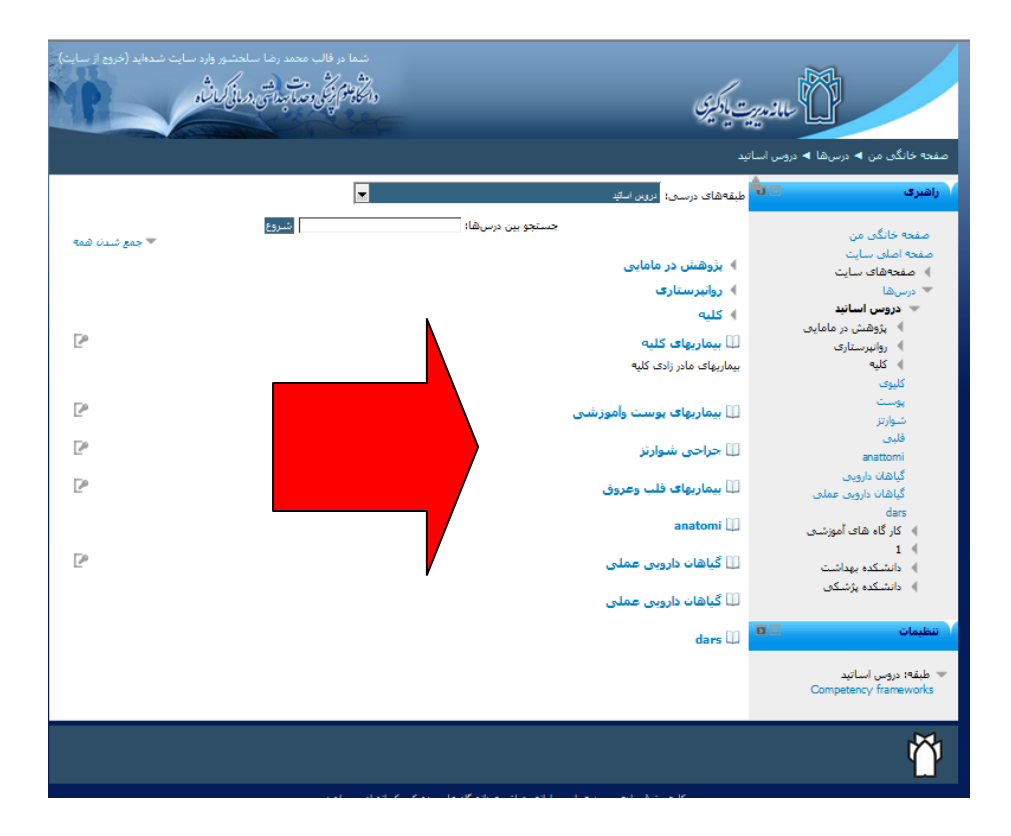

۷- با کلیک کردن بر روی کلاس خود، صفحه ای برای شما نمایان می شود که در آن صفحه با وارد کردن رمزی که استاد به شما داده در قسمت "کلید ثبت نام" و کلیک روی گزینه "من را ثبت نام کن" شما می توانید وارد کلاس خود شوید.

| شدها در فالب معدد رضا سلحتسور وارد سایت شده اید (خروج از سایت).<br>وانگافتر پیش و تقرآ بیداشتی در مالی کمان و | المانديت يكين                                                                                                   |
|----------------------------------------------------------------------------------------------------|----------------------------------------------------------------------------------------------------|
|                                                                                                    | صفحه خانگی من ◄ درس&ا ◄ 1 ◄ عروقی ◄ ثبتنام در این درس ◄ تنظیمات ثبتنام                                          |
|                                                                                                    | راهيرى الميرى الميرى الميري الميري الميري الميري الميري الميري الميري الميري الميري الميري الميري الميري الميري |
| P                                                                                                    | صفحه خانگی من<br>صفحه اصلی سایت<br>۱ مفحههای سایت<br>۱ ایجاد دوره                                               |
| تمايش                                                                                                    | عروفن<br>درس ها<br>کلید ثبت نامی (شاگرد)                                                                        |
|                                                                                                    | ر العليمان<br>مديريت درس<br>ايستابام در اين درس                                                                 |
|                                                                                                    | Ŭ                                                                                                    |
| دانشگاه علوم پزشکی کرمانشاه می باشد.                                                                          | کلیه حقوق مادی و معنوی این سامانه متعلق به                                                                      |

۷- اکنون وارد کلاس خود شده اید و می توانید از محتوای بارگزاری شده استاد به مدت یک هفته استفاده کنید.

**نکته:** توجه داشته باشید که این رمز به عنوان کلید کلاس شماست و ضروری است آن را به دوستان دانشجوی خود در سایر کلاسها ندهید.

۸–درس(محتوا) را دانلود کرده و به مطالعه آن بپردازید.(ممکن درس به نحوی تولید شده باشد که دانلود نشود و فقط قابل خواندن و مشاهده به صورت آنلاین باشد)

در صورت هر گونه سوال در تمام مراحل فوق می توانید به صورت حضوری به مرکز مطالعات و توسعه علوم پزشکی واحد آموزش مجازی مراجعه کنید و یا با شماره تماس های ۲-۳۸۳۷۸۱۰۰ داخلی ۱۱۱ سرکار خانم مهندس پور متعبد و جناب آقای مهندس یاوریان (کارشناسان واحد آموزش مجازی)تماس حاصل فرمایید.